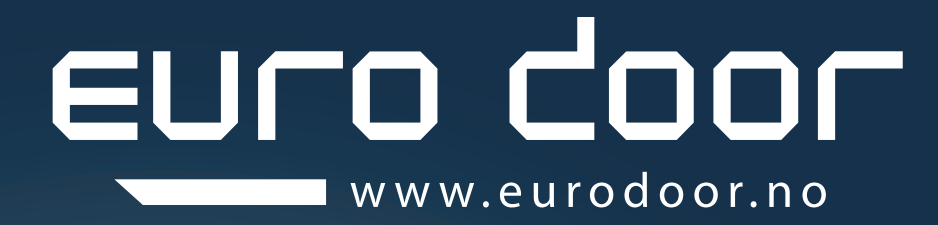

# BRUKERMANUAL Brukermanual for Eurodoor ProLine - GDO APP og wifi kamera - ED832

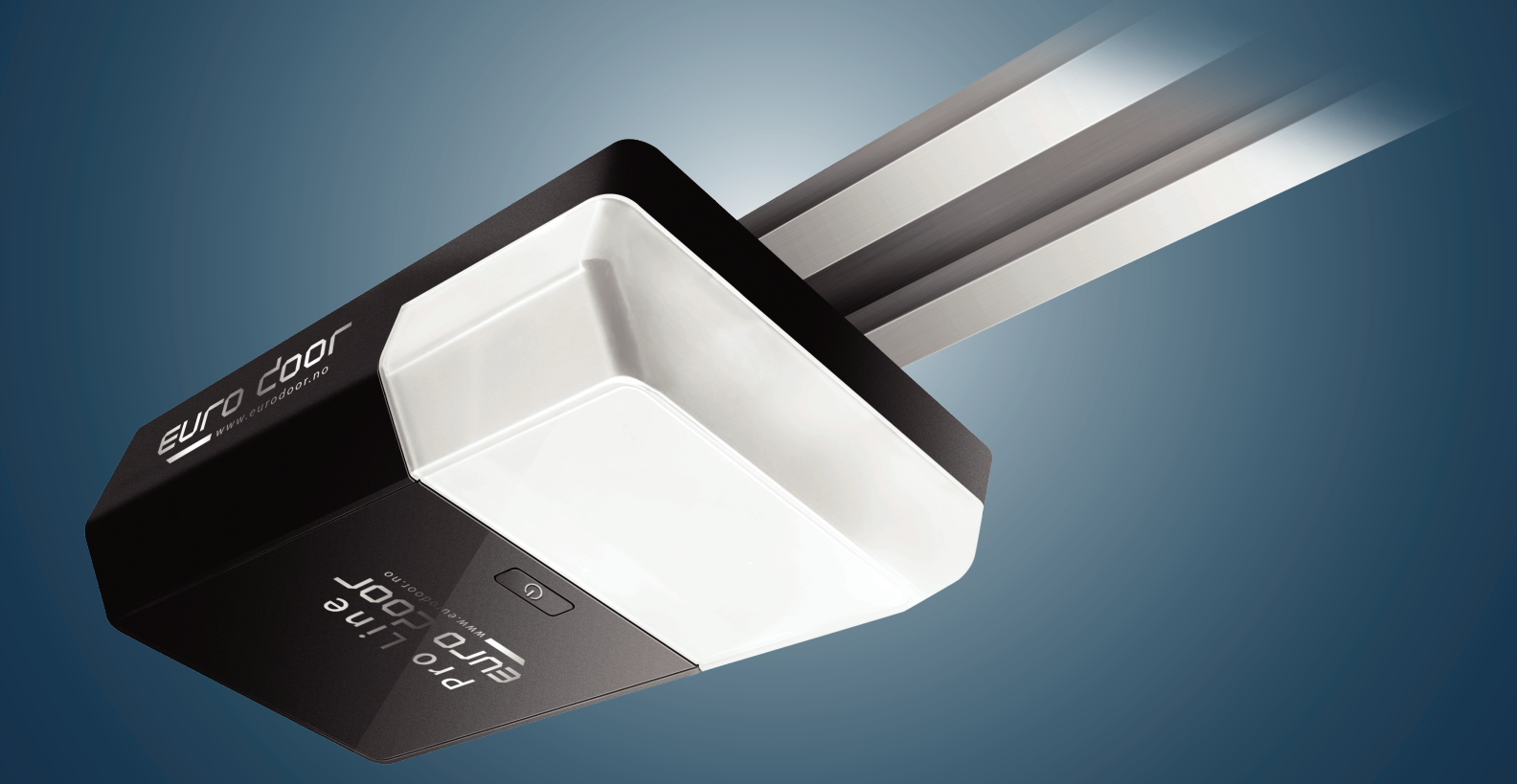

LAGRE DENNE HÅNDBOKEN FOR FREMTIDIG REFERANSE

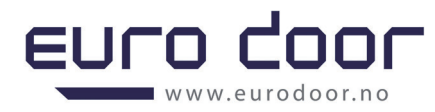

# ED Pro Line

# **Brukermanual for Eurodoor ProLine**

# GDO APP og wifi kamera - ED832

## NB!

Før Wi-Fi-funksjonen er aktivert, må grenseneverdier for garasjeportåpneren ha blitt angitt.
 Kontroller at ruteren, smarttelefonen og enheten er så nær som mulig, og kontroller at Wi-Fi og
 4G-nettverket er aktivert.

3. Det er kun en bruker som kan være hovedbruker per portåpner, dvs en oppretter hovedkonto for APP/motor og vil være hovedbruker/administrator for å kontrollere APP med tilknyttede komponenter. Man kan deretter dele og legge til «familiemedlemmer»/brukere ved å lage «gruppe» hvor man inviterer brukere som kan få tilgang til alle funksjoner i appen. «SMART GDO»

4. Kontroller at garasjeportåpneren ikke tidligere er koblet til en annen smarttelefon.

# **GDO WIFI-innstilling**

### 1. LAST NED APPEN

Last ned "Smart GDO" -appen til smarttelefonen din via Google Play (for Android) eller App Store (for IOS).

| Orage Date<br>SMA | SMART GDO<br>ET Tech<br>Tools |      |       |
|-------------------|-------------------------------|------|-------|
|                   | UNINSTALL                     | OPEN |       |
| Devel             | oper contact                  | ^    |       |
| 8                 | Website                       |      |       |
| $\succ$           | Email<br>wallchen@etdoor.cn   |      |       |
| ٠                 | Privacy Policy                |      | FIG.1 |

Eller bruk smarttelefonen til å skanne QR-koden. «åpne ditt kamera», så trykker du på «pop-up'en» for å åpne med nettleseren for å laste ned appen.

## 

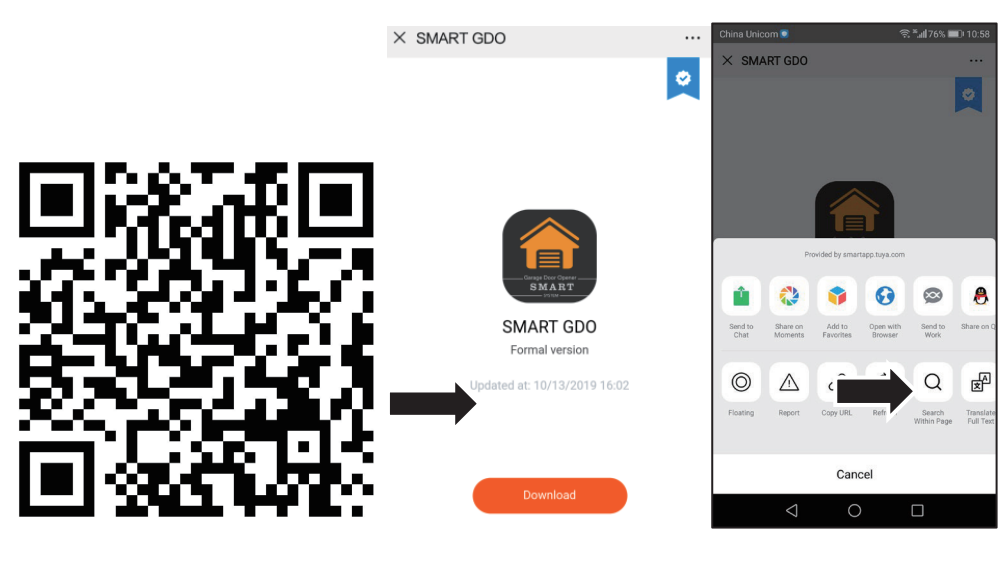

FIG.2

FIG.3

Bilde.4

### 2. TA I BRUK APPEN

Åpne appen, og opprett en ny konto i henhold til instruksjonene. Hvis du allerede har en konto, logger du deg inn direkte.

- 1) Klikk på "Registrer" -knappen
- 2) Fyll ut mobilnummeret ditt
- 3) Klikk på "Få bekreftelseskode" -knappen
- 4) Fyll ut den mottatte koden fra mobiltelefonen. Dersom du ikke har mottatt den, sjekk ditt «spam-filter»
- 5) Angi passord

| all and                                 | Register                                     | Enter Verification<br>Code                                                           | Set Password                                          |
|-----------------------------------------|----------------------------------------------|--------------------------------------------------------------------------------------|-------------------------------------------------------|
| Lang Dav Dave                           | Mobile Phone Number/Email                    |                                                                                      | 6 to 20 characters, including letters and digits Done |
| Register<br>Login with Existing Account | Get Verification Code                        | Verification code has been sent to your mobile phone:<br>86-18552051987, Resend(41s) |                                                       |
|                                         | I Agree Service Agreement and Privacy Policy |                                                                                      |                                                       |

Fig.5

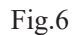

Fig.7

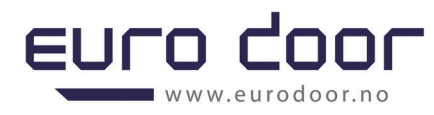

### 3. LEGG TIL ENHET

Klikk på "Legg til enhet" -knappen og velg "Garage", og klikk deretter på "Confirm indicator rapidly blink".

| my garage 🗸                               | +    | < Add M        | Manually Sear      | ch for Device 🖯          | <       | Add Device                          | AP Mode |
|-------------------------------------------|------|----------------|--------------------|--------------------------|---------|-------------------------------------|---------|
| Set your home location for more informati | - nc | Smart Camera   | Alarm (Wi-Fi)      | Contact<br>Sensor (W-Fi) | Ad      | d Device                            |         |
| All Devices                               |      |                |                    |                          | Powe    | r on the device and confirm         |         |
|                                           |      | Fan            | Lighting<br>(WHFI) | Socket (Wi-Fi)           | that in | idicator light rapidly blinks       |         |
| +                                         |      | switch (Wi-Fi) | Garage             |                          |         |                                     |         |
| No devices, please add Add Device         |      |                |                    |                          |         |                                     |         |
|                                           |      |                |                    |                          |         | Help<br>Confirm indicator rapidly b | link    |
| Home Smart I                              | 2    |                |                    |                          |         |                                     |         |
| Fig.9                                     |      | Fi             | g.10               |                          | F       | Fig.11                              |         |

### 4. KOPLE TIL WIFI OG ENHET

Klikk wifi-nettverk og passord, og bekreft deretter WiFi-passordet( se Fig. 12), åpneren vil nå bli koblet til automatisk (Kobling kan ta litt tid, vent 2.min) (se Fig. 13).

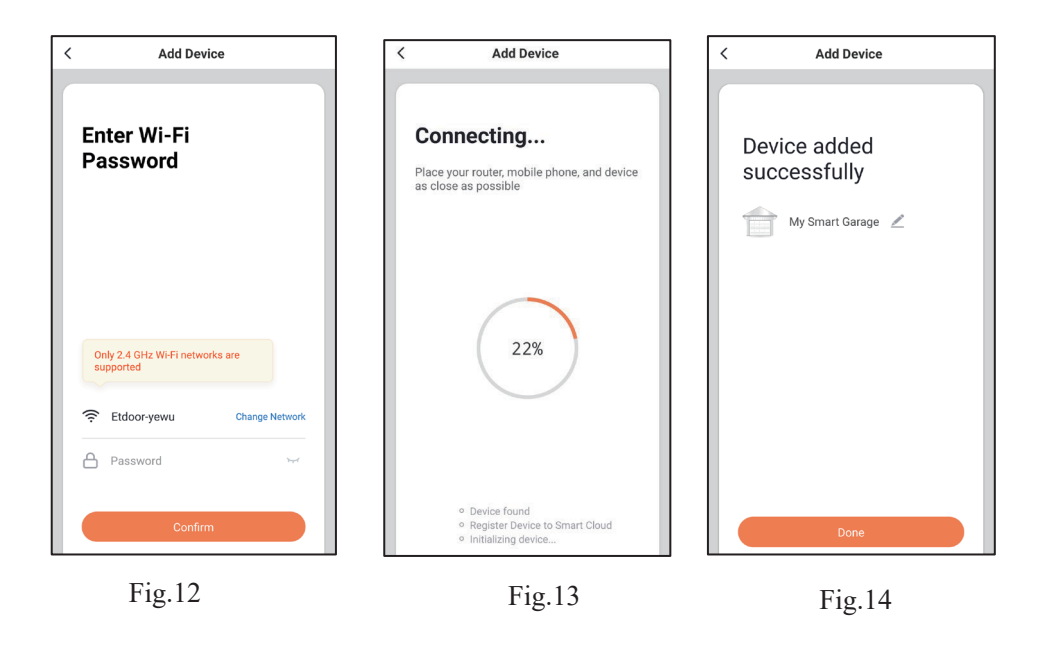

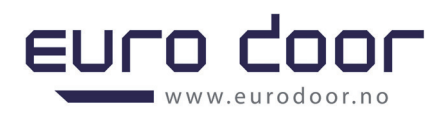

### 5. KOPLE TIL EN PORTÅPNER TIL APPEN

Wi-Fi-innstilling for garasjedøråpner

- 1) Under tilkobling av smarttelefonappen trykker du på "SET"-knappen på garasjeportåpneren og holder nede til "6" vises på skjermen;
- 2) Deretter vises "0" på skjermen og vil fortsette å blinke til garasjeportåpneren er koblet til ditt WiFi nettverk.

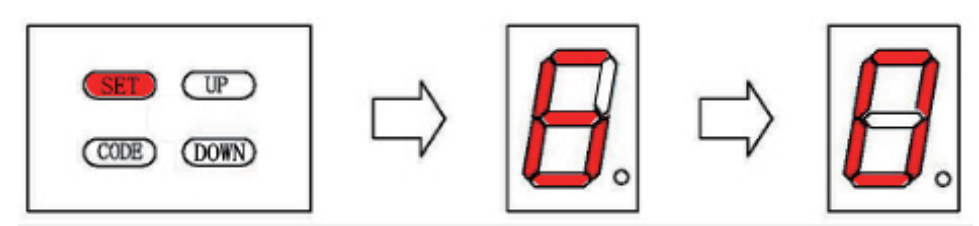

Fig.15

6. Gå tilbake til App, Klikk på "Ferdig" (Bare en mobil for kontroll er mulig) (se over Fig. 14).

Hvis tilkobling mislykkes (se Fig. 15), følger du trinnene ovenfor for å prøve på nytt.

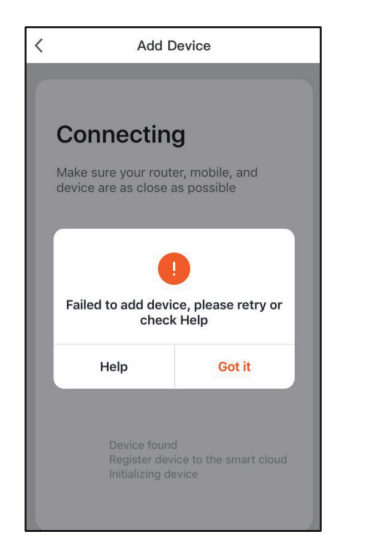

Du kan klikke på redigeringsknappen til høyre øverst (se nedenfor Fig. 16) for å få flere funksjoner (Enhetsnavn, Enhetsplassering, Sjekk enhetsnettverk, Del enhet, Fjern enhet og så videre)(se nedenfor Fig. 17).

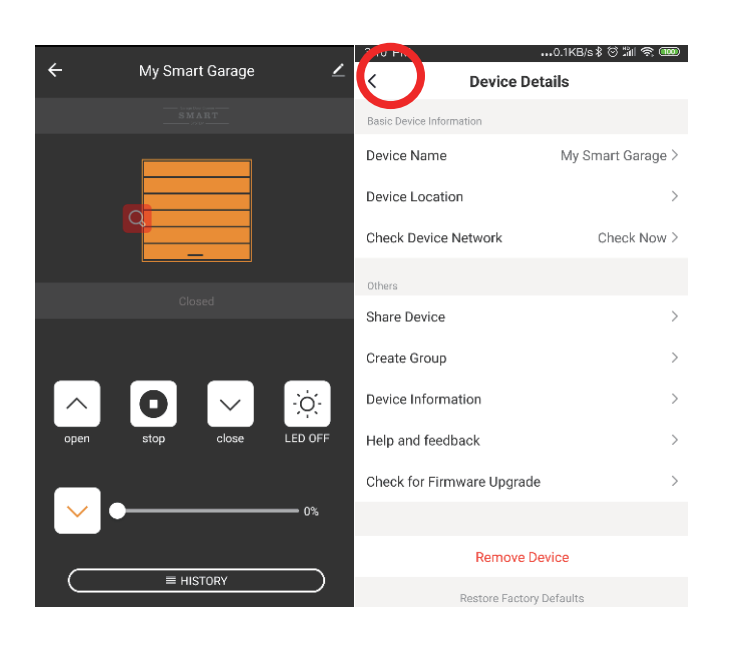

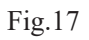

### NULLSTILL / SLETT TIDLIGERE BRUKERINNSTILLINGER

Dersom det kommer opp «6» og «0» i displayet og du fortsatt ikke får koplet telefonen til portåpneren, må du nullstille for å slette tidligere tilkoblet enhetsinnstillinger.

Hvis du må bruke en ny mobiltelefon til å styre åpneren, logger du på med den opprinnelige appkontoen med den nye mobiltelefonen.

Det samme gjelder dersom du må bytte til ny konto. De finnes to alternativer, som beskrevet nedenfor.

Alternativ 1: Klikk på "Fjern enhet" for å slette åpnerinformasjonen i den opprinnelige kontoen din (se Fig. 17), hold garasjeportåpneren slått på og WiFi tilkoblet og koble deretter åpneren på nytt i den nye kontoen trinnvis.

Alternativ 2: Hvis du ikke har et nettverk tilgjengelig, gjenopprett fabrikkinnstilling på garasjeportåpneren.

- 1) Trykk på "set" -knappen i åpneren og hold nede til "7" vises på skjermen;
- 2) Trykk på "opp" -knappen i åpneren, "1" vil bli vist på skjermen;
- 3) Trykk på "set" -knappen en gang, mønsteret i illustrasjon under vises, og det betyr at WiFitilkoblingen til åpneren er nullstilt og du kan koble til på nytt.

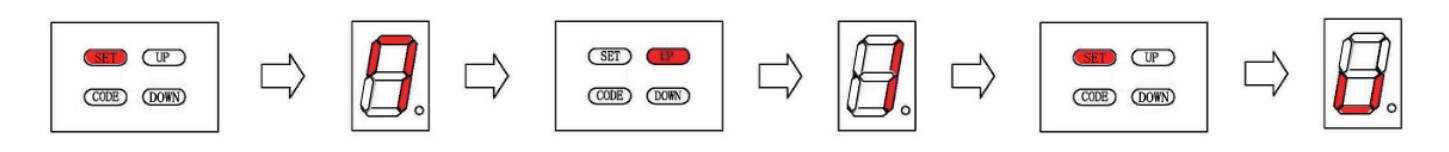

# 

# Wifi-innstilling for kamera

1. I appen og kontoen ovenfor kan du også legge til kamera og andre enheter som nedenfor (Fig. 19). Klikk på redigeringsknappen til høyre (Fig.18) og velg "Smart Camera" (Fig. 19).

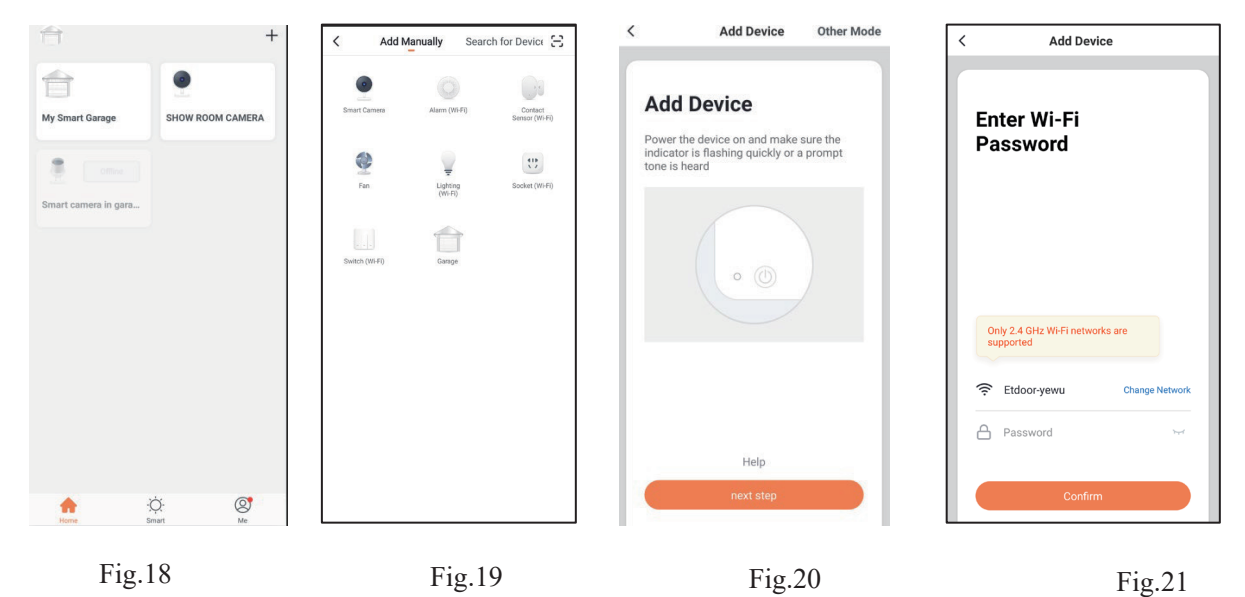

- 2. Kontroller at indikatorlampen på kameraet blinker rødt, noe som indikerer at den er klar til å kobles til.
- 3. Klikk deretter på "Neste trinn" i appen (Fig. 20).
- 4. Skriv inn Wifi-nettverket og passordet (Fig. 21).
- 5. Skann QR-koden med kameraet (Fig. 22). Kameraet piper, begynner raskt å blinke rødt, og deretter bli grønt.
- 6. Klikk deretter på "Jeg hørte en melding" (Fig. 23). appen kobles automatisk til kameraet (Fig. 24).
- 7. Nå er kameraet lagt til i oppsettet, klikk på "Ferdig" (Fig. 25).

Hvis tilkoblingen mislykkes, følger du trinnene ovenfor for å prøve på nytt.

| < | Add Device                                                                                                    | < Add Device | < Add Device                                                                                          | < Add Device                                     |
|---|----------------------------------------------------------------------------------------------------|--------------|----------------------------------------------------------------------------------------------------|--------------------------------------------------|
|   | Use Camera to Scan QR Code<br>Tap Next. The mobile phone displays a QR code.<br>Use the camera to scan to the QR code 15 cm to<br>20 cm away from the mobile phone. |              | Connecting<br>Place your router, mobile phone, and device<br>as close as possible                     | Device added<br>successfully<br>SHOW ROOM CAMERA |
|   |                                                                                                    |              | 13%                                                                                                   |                                                  |
|   | Fig.22                                                                                                    | Fig.23       | Fig.24                                                                                                | Fig.25                                           |
|   | Continue                                                                                                    | No Prompts   | <ul> <li>Device found</li> <li>Register Device to Smart Cloud</li> <li>Initializing device</li> </ul> | Done                                             |

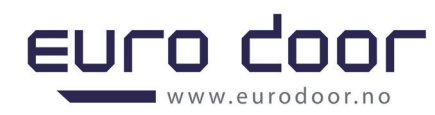

- 8. Hvordan tilbakestiller jeg kameraet?
- Bruk tilbakestillingspinnen til å trykke på Tilbakestill-knappen i flere sekunder til kameraet begynner å pipe.
- Valgfritt: Sett inn Micro SD-kort som vist i (ikke inkludert)

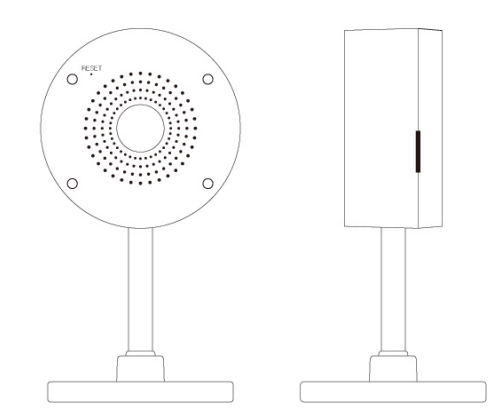

### SPØRSMÅL og SVAR

### 1. Kan jeg dele med familie og venner?

Ja, du kan dele kameraene dine med familie og venner som har tilgang til å vise kameraet, garasjeporten og andre enheter. I appen trykker du på "Profil-knappen og klikker på "Home Management" -knappen, og du vil kunne gi eller tilbakekalle delingstillatelser. For å dele, må ny bruker ha lastet ned appen og registrert en konto.

### 2. Hva er den trådløse rekkevidden?

Rekkevidden til Wi-Fi-nettverket ditt er sterkt avhengig av hjemmeruteren og forholdene i rommet. Sjekk med ruterens spesifikasjoner for nøyaktig rekkeviddedata.

### 3. Enheten vises frakoblet eller utilgjengelig?

Kontroller at Wi-Fi-ruteren er tilkoblet og innenfor rekkevidde. Kontroller at du har den nyeste appfunksjonaliteten ved å klikke på "Se etter oppdatering" i enhetsinnstillingen.

### 4. Kan ikke koble til Wi-Fi-nettverket.

Kontroller at du har angitt riktig Wi-Fi-passord under Wi-Fi-oppsettet. Kontroller om det er noen problemer med Internett-tilkoblingen. Hvis Wi-Fi-signalet er for svakt, tilbakestiller du Wi-Fi-nettverket og prøver på nytt.

### 5. Hvor mange kameraer kan jeg kontrollere?

"Smart GDO" app kan kontrollere en ubegrenset mengde enheter i en ubegrenset mengde steder. Ruteren kan ha en grense for hvor mange enheter som kan kobles til én ruter.

### Tekniske spesifikasjoner:

- Kamera: opptil 1080p (1920x1080) ved 20 bilder / sek. H.264 koding
- Synsfelt: 140° diagonalt
- Lyd: Intern høyttaler og mikrofon
- Lagring: støtter opptil 128G Micro SD-kort (ikke inkludert)
- Wi-Fi: IEEE 802.11b/g/n, 2,4 GHz (ikke kompatibel med 5 GHz Wi-Fi-nettverk)